Release Notes DAISY 4.1

### **NEW FEATURES**

- Pop-up reminders
- Online eligibility inquiries
- Maintenance items

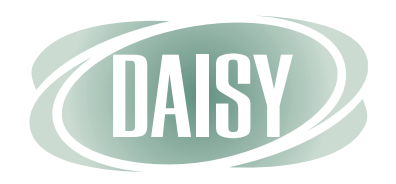

2011

### Copyright © 2011. DAISY<sup>®</sup> is a registered trademark of Dentists Management Corporation.

Dentists Management Corporation strives to continuously improve its products. Therefore, the information in this manual is furnished for informational use only, is subject to change without notice and should not be construed as a commitment by Dentists Management Corporation. Dentists Management Corporation assumes no responsibility or liability for any errors or inaccuracies that may appear in this book.

Microsoft<sup>®</sup> and Windows<sup>®</sup> are registered trademarks of Microsoft Corporation. Copyright © 2011 Microsoft Corporation. All Rights Reserved.

All other brand or product names are trademarks or registered trademarks of their respective owners.

Printed in the United States of America

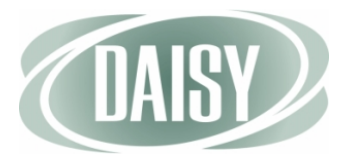

## DAISY 4.1 Update Release Notes

| 1 | What's New in DAISY 4.1                      | 1  |
|---|----------------------------------------------|----|
|   | New Features<br>Other Enhancements and Fixes |    |
| 2 | Pop-up Reminders                             | 5  |
|   | Overview                                     |    |
|   | Patient Reminders                            |    |
|   | Account Reminders                            |    |
|   | Enable Pop-up Reminders                      | 7  |
|   | Add a Patient Reminder                       |    |
|   | Delete a Patient Reminder                    | 9  |
|   | Add an Account Reminder                      |    |
|   | Delete an Account Reminder                   |    |
| 3 | Online Eligibility Inquiries                 | 13 |
| 4 | Other Enhancements                           | 16 |
|   | Modify the Order of Ledger Entries           |    |
|   | Clear Responses from Clinical Details Forms  |    |
|   | Generate a Referring Provider Envelope       |    |
|   |                                              |    |

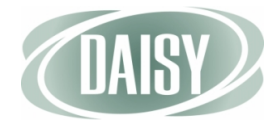

# CHAPTER 1 What's New in DAISY 4.1

### **New Features**

#### **Pop-up Reminders**

Reminders attached to patients or accounts now open in a pop-up dialog box. The Reminder dialog box opens whenever you access a patient or account that has a reminder attached to it.

In addition, when you access a window associated with a patient, such as the Treatment Plan window, reminders attached to the patient's account also open in a pop-up dialog box.

For more information, see "Pop-up Reminders" on page 5.

#### **Online Eligibility Inquiries**

Online eligibility inquiries through Emdeon are now available. Inquiries are made using a new Request Benefit Information icon (
) on the Quick Access toolbar on several DAISY windows.

The Request Benefit Information icon is active only if the company that provides the patient's insurance coverage participates in Emdeon's electronic eligibility inquiry program. Inquiry requests are sent and received via the Internet.

For more information, see "Online Eligibility Inquiries" on page 13.

If you are interested in subscribing to this service, contact DAISY Sales at 503.765.3471 or <u>daisysales@dmcdental.com</u>.

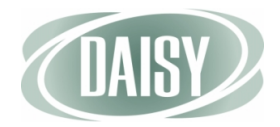

## **Other Enhancements and Fixes**

### Accounts

• The patient's age has been added to the Account window under the Patients tab. The patient's age shows in the Age column.

### **Appointments**

- The patient's gender now shows in the Confirm Appointments and Follow Up Appointments windows.
- Past appointments for deleted patients now remain on the schedule, but with the following changes:
  - In the Appointment window, the patient status changes from On File to New.
  - In the Schedule window, the appointment shows the New Patient (Not on File) icon ( ).
- Users can now access patient details (clinical notes) from the Quick Access toolbar in the Schedule window by using the Details icon (). The icon only shows if an appointment is selected.

Chart

- The patient's age now shows in the Chart window to the left of the preferred account number.
- During a pass that is not a full quadrant (e.g., the Furcation pass), the Perio exam window now shows the teeth in the correct position.

Ledger

- In the Ledger window, entries can now be sorted either by ascending (oldest to newest transaction) or descending order. For more information, see "Modify the Order of Ledger Entries" on page 16.
- The Name column of the Ledger window now displays the patient's full name, including middle initial and suffix.

Mail Merge

• A new Mail Merge template enables you to create a #10 business envelope addressed to a referring provider. For more information, see "Generate a Referring Provider Envelope" on page 18.

### **Medical Claims**

|                  | • In the Claims window and the Claims History window, the medical claim form available for printing from the Reports menu has been updated to the current CMS-1500 format. In addition, a new option has been added to allow users to choose whether to print the form background or to print data only.                               |
|------------------|----------------------------------------------------------------------------------------------------|
|                  | <ul> <li>For Medicare claim submissions, use the "Medical – Data Only<br/>(Medicare)" option. Medicare requires the exact color of red used on pre-<br/>printed CMS forms available from business supply sources.</li> </ul>                                                                                                    |
|                  | <ul> <li>To submit claims to all insurance companies except Medicare, use the<br/>"Medical" option, which now includes the form background.</li> </ul>                                                                                                    |
| Patient          |                                                                                                    |
|                  | • The patient's age now shows in the Patient window to the right of the patient's birth date.                                                                                                    |
| Clinical Details |                                                                                                    |
|                  | • Users can now clear responses from a drop-down list or radio button group in a clinical details form or when filling out a Details template. Cleared responses in a <i>saved</i> Clinical Details form are added to the form's revision history. For more information, see "Clear Responses from Clinical Details Forms" on page 17. |
| Recall Manager   |                                                                                                    |
|                  | • The patient's cell phone number now shows in the DAISY Recall Manager window under the Patient tab.                                                                                                    |
| Reports          |                                                                                                    |
|                  | • The patient's cell phone number now shows in the following reports:                                                                                                    |
|                  | <ul> <li>Patient Profile (R1003)</li> </ul>                                                                                                    |
|                  | <ul> <li>Patient List (R1004)</li> </ul>                                                                                                    |
|                  | <ul> <li>Recall by Patient (R1011)</li> </ul>                                                                                                    |
|                  | The patient's Social Security Number has been removed from the following reports:                                                                                                    |
|                  | <ul> <li>Account Notes (R3012)</li> </ul>                                                                                                    |
|                  | <ul> <li>Acct/Patient (R1001)</li> </ul>                                                                                                    |
|                  | <ul> <li>Financial Arrangement for Account with insurance (R2011)</li> </ul>                                                                                                    |
|                  | <ul> <li>Financial Arrangement for Account without insurance (R2012)</li> </ul>                                                                                                    |
|                  | <ul> <li>Patient Chart (R2601)</li> </ul>                                                                                                    |
|                  | <ul> <li>Patient Medical Alerts (R1023)</li> </ul>                                                                                                    |
|                  | <ul> <li>Patient Notes (R3013)</li> </ul>                                                                                                    |

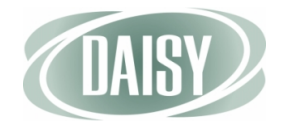

- Patient Phones (R1006)
- Patient Profile (R1003)
- Patient Tags (R1024)
- Tag Detail List (R1022)
- When a check number is entered in the Check ID column in the Payments tab in the Transactions window, the check number is now included in the following reports:
  - Visit Summary (R2142)
  - Visit Summary with Patient Responsibility (R2143)
  - Account History (R2141)
  - Account Ledger (R2140)
- The Tx Plan Proc. Not Done report (R2003), located in the Treatment Plans folder, now includes tooth numbers and quadrants.
- The Periodontal Graphic Chart (R2701) now has Preview and Archive options.

#### Search

• Users can now search for the patient's cell phone number in the Search For – Patient and Search for – Person windows. In the search results, a new Cell Phone No. column shows the patient's cell phone number.

### **Third-Party Integration**

- The Open 3<sup>rd</sup> Party Charting icon ( ) is now available on the Quick Access bar in the following windows:
  - Chart
  - Treatment Plan
  - Appointment
  - Schedule

### Transactions

- The Transactions window has two new icons on the Quick Access toolbar:
  - The Account icon ( ] ), which opens the Account window.
  - The Person ( ) icon, which opens the Person window.

# CHAPTER 2 Pop-up Reminders

## **Overview**

### **Patient Reminders**

Starting with DAISY 4.1, patient reminders now open in a pop-up dialog box.

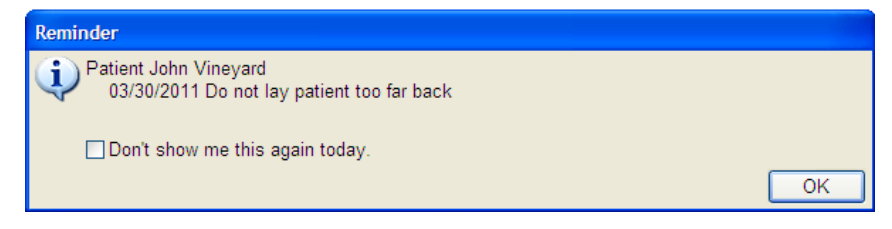

The Reminder dialog box opens whenever you access a patient record that has a reminder attached to it. Reminders attached to the patient open in this dialog box when you access the following patient-related windows:

- Patient
- Patient History
- Treatment Plan
- Chart
- Perio Exam
- Appointment Detail, either when you:
  - Open this window with an appointment already selected in the Schedule.
  - Select the patient in the Appointment Detail window.

In the Reminder dialog box, you can check the "Don't show me this again today" check box to dismiss a particular reminder for the rest of the day. This setting is user specific per workstation.

### **Account Reminders**

Also starting with DAISY 4.1, you can add reminders to accounts. Account reminders open in a Reminder pop-up dialog box.

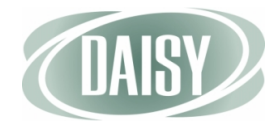

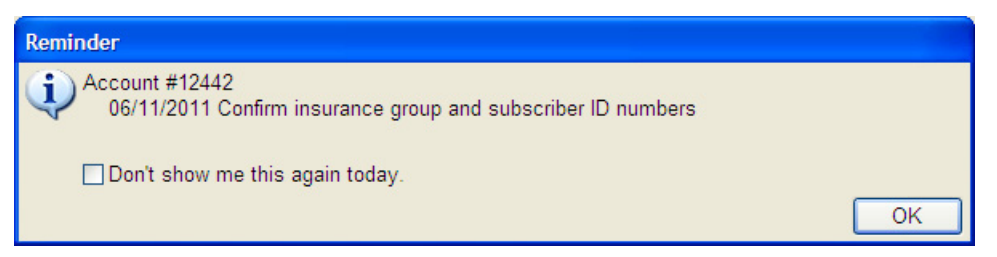

Reminders attached to an account open in the Reminder dialog box when you access the following account-related windows:

- Account
- Ledger

In addition, reminders attached to the patient's account open in a pop-up dialog box when you access the following windows associated with that patient:

- Patient
- Patient History
- Treatment Plan
- Chart
- Perio Exam
- Appointment Detail, either when you:
  - Open this window with an appointment already selected in the Schedule.
  - Select the patient in the Appointment Detail window.

In the Reminder dialog box, users can check the "Don't show me this again today" check box to dismiss a particular reminder for the rest of the day. This setting is user specific per workstation.

## **Enable Pop-up Reminders**

- To enable pop-up reminders for the practice:
  - 1 From the DAISY menu, select Configure, then select Practice Config.
  - 2 In the Practice window, click the System Defaults tab.
  - **3** Check the "Show popup reminder" check box.

| O Practice - 9999                                                                         |                        |                         |               |            |         |
|-------------------------------------------------------------------------------------------|------------------------|-------------------------|---------------|------------|---------|
| <u>File E</u> dit <u>V</u> iew Reports Documents <u>T</u> ools DAIS <u>Y</u> <u>H</u> elp |                        |                         |               |            |         |
| Schedule Account Patient                                                                  | Recall Mgr             | Transactions            | Claim Hist    | Reports    | Practi  |
| 🍰 Practice 🛛 🖀 🕞 🕱 😂                                                                      |                        |                         |               |            |         |
| Practice Settings                                                                         |                        |                         |               |            |         |
| DAISY Office ID 9999                                                                      |                        |                         |               |            | Í       |
| Practice Financial Setup System Defaults Collection                                       | Messages Oth           | er Messages             | Location Secu | urity Auto | Rem 🔹 📩 |
| System Defaults and Options Restore defaul                                                | t grid settings fo     | r BETTY                 |               |            |         |
| General Options                                                                           | New Account            | Settings                |               |            |         |
| City Portland                                                                             | Provider               | Smith DDS, I            | Richard M     | *          |         |
| State OR Zip 97                                                                           | Fee Schedule           | Basic                   | *             |            |         |
| Area Code 503                                                                             | Account Optic          | on Defaults:            |               |            |         |
| Run Wizard On Statun                                                                      | Send State             | ment                    |               |            |         |
| Prompt for Printing options                                                               | Finance Ch             | arges                   |               |            |         |
| Closing In Process                                                                        | Collection N           | Vlessages               |               |            |         |
| Show popup reminder                                                                       | Print Stater           | ment Estimate           | S             |            |         |
| Patients older than 12 A use Permanent destition                                          | Patient Reca           | II Options              |               |            |         |
|                                                                                           | Default Recall         | Interval 6              | Months        |            |         |
| Claims                                                                                    | -Recall Metho          | bd                      |               |            |         |
| Default to Benefits Assigned                                                              | O Phone                | 🔿 Card 🛛 💿              | Label 🔿 No    | ine        |         |
| ✓ Default to Release Insurance Info. ✓ Always Hold Secondary Claim:                       | Auto-Creat             | e Recall                |               |            |         |
| Default Medical Claim Assignment (HCEA Box 27)                                            | UCR Manage             | ment                    |               |            |         |
|                                                                                           | Prompt for insurance p | UCR updates<br>payments | when posting  |            |         |
|                                                                                           | Ledger CutOf           | ff                      |               |            |         |
|                                                                                           | Only show tran         | nsactions sinc          | e 07/21/1996  | ~          |         |
|                                                                                           |                        |                         |               |            |         |
|                                                                                           |                        |                         |               |            |         |
|                                                                                           |                        |                         |               |            |         |
|                                                                                           |                        |                         |               |            |         |

4 Click 🗖 , then close the window.

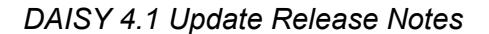

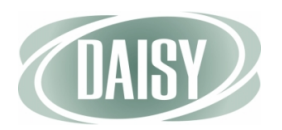

## Add a Patient Reminder

Users can add, edit, or delete patient reminders from the Reminders/Tags tab in the Patient window. Each reminder is limited to 60 characters, including spaces.

- To add a reminder for a patient:
  - 1 From the DAISY toolbar, click 🗧 .
  - 2 Search for and select the patient, then click OK.
  - 3 In the Patient window, click the Reminders/Tags tab.
  - 4 In the Reminders section, click 🐢.

|                                                         | 🔘 Patient - Johr                                                                                                    | n Vineyard          |                   |                         |                           |              |               |            |                 |   |
|---------------------------------------------------------|----------------------------------------------------------------------------------------------------|---------------------|-------------------|-------------------------|---------------------------|--------------|---------------|------------|-----------------|---|
|                                                         | <u>File E</u> dit <u>V</u> iew Re                                                                                                    | eports Documents    | <u>T</u> ools DAI | S <u>Y</u> <u>H</u> elp |                           |              |               |            |                 |   |
|                                                         | DAISY                                                                                                    | Schedule ,          | Account           | Patient                 | Recall Mgr                | Transactions | Claim Hist    | Reports    | Practice Config | > |
|                                                         | 🗧 Patient                                                                                                    | 1 🗃 🖬 🗋             | 20                | 🗊 👬 📰                   | 🍃 🗞 A 🗎                   | s 🕼 🖬 🕻      | P 🖬 🗑 🖏       |            |                 |   |
|                                                         | Patient About the second second secon | a 🕞 🗌 Inactive      | e P<br>(5         | hones 503) 212-5613     | Ext. Type<br>Home<br>Work |              | Photo 🍺       | 99         |                 | 1 |
|                                                         | Birthdate: 05/08/1<br>Gender: M                                                                                                    | 949 Age: 62<br>SSN: |                   |                         |                           | <b>~</b>     |               |            |                 |   |
|                                                         | E-Mail:                                                                                                    |                     | <                 |                         |                           | >            |               |            |                 |   |
|                                                         | Accounts                                                                                                    | Guarantor 1         |                   | Guarantor 2             |                           | Provider     | Distant M     |            |                 |   |
|                                                         | 13627                                                                                                    | Rhonda vineyard     |                   |                         |                           | Smith DDS,   | Richard IVI   |            |                 |   |
| Click here to start ——————————————————————————————————— | General Informati                                                                                                    | on Referral Info    | Recall P          | Prescriptions           | nsurance Cover            | age Remind   | ers/Tags Medi | ical Alert |                 |   |
| 5                                                       | Reminders                                                                                                    | • •                 |                   |                         |                           | User L       | Defined Tags  | -          |                 |   |
|                                                         | Date                                                                                                    | Reminder            |                   |                         |                           | Date         | User 1        | Fags       |                 |   |
|                                                         | <u>*</u> 06/11/2011                                                                                                    | Do not lay patient  | too far ba        | ick                     |                           |              |               |            |                 |   |
| Click here to select                                    |                                                                                                    |                     |                   |                         |                           |              |               |            |                 |   |
| a reminder from a                                       |                                                                                                    |                     |                   |                         |                           |              |               |            |                 |   |
| list of canned                                          |                                                                                                    |                     |                   |                         |                           | <            |               |            |                 | > |
| reminders                                               | Added by: Admini                                                                                                    | stra 03/22/2005 08  | 8:58 AM E         | Edited By: BET          | TY 03/30/2011             | 11:01 AM     |               |            |                 | : |
|                                                         |                                                                                                    |                     |                   |                         |                           |              |               |            |                 |   |
|                                                         | 5 In the <b>E</b>                                                                                                    | Date colum          | ı, type           | a differe               | ent date, i               | f needed     | •             |            |                 |   |
|                                                         |                                                                                                    | 1 /                 | 4.41              | л · 1                   |                           |              |               |            |                 |   |

- 6 Press Tab to move to the Reminder column.
- 7 Do one of the following:
  - Type a reminder for this patient.
  - Click the Reminder column, click .
     select a reminder from the list, then click OK.
- 8 Click 🔚 , then close the window.

Once the patient reminder is added, the reminder pops up whenever you open a patient-related window for the patient, such as the treatment plan.

| Treatment     | nt Plan for John Vi |                                 |                         |                 |                |            |              |                  |          |
|---------------|---------------------|---------------------------------|-------------------------|-----------------|----------------|------------|--------------|------------------|----------|
| File Edit Vie | w Reports Documer   | nts Tools DAIS)                 | r Help                  |                 |                |            |              |                  |          |
| DAISY         | Schedule            | Account                         | Patient                 | Recall Mgr      | Transactions   | Claim Hist | Reports      | Practice Config  | List Ma  |
| 🚺 Trea        | atment Plan         | 12 🖬                            | 23                      | 🗏 🕑 ୯           | 🧊 👬 🎵 🕯        | 3 🔒 🖒 🛛    | <b>8</b> 8 💀 | 🗊 🗑 🗑 🖏          |          |
| Patient       | John Vineyard       |                                 | -                       | _               | )              | Provider S | mith DDS, R  | ichard 💉         | /        |
| Description   |                     |                                 |                         |                 | 9              | 🗹 Inc      | lude in Appt | Route Slips      |          |
| Procedures    | Account and Insu    | rance Printed                   | Comments                | Treatment No    | tes Preauth Hi | story      |              |                  |          |
| Procedure     | es 👍 🗔 😭            | 4                               |                         |                 |                |            | ΠH           | lide Completed P | rocedure |
| 🗆 Phase 1     |                     | <                               | Type comments           | s here>         |                |            |              |                  |          |
| ■ Visit 1     |                     |                                 |                         |                 |                |            |              |                  |          |
|               | Remino              | ler                             |                         |                 |                |            |              |                  |          |
|               | €                   | atient John Vin<br>03/30/2011 D | eyard<br>o not lay pati | ient too far ba | :k             |            |              |                  |          |
|               |                     | ]Don't show m                   | e this again t          | today.          |                |            | _            |                  |          |
|               |                     |                                 |                         |                 |                |            | L            | OK               |          |
|               |                     |                                 |                         |                 |                |            |              |                  |          |
|               |                     |                                 |                         |                 |                |            |              |                  |          |
| * 🖻 🍤 😂 🕯     | <b>₽</b>            |                                 |                         |                 | Fee Total: \$0 | 0.00       |              |                  |          |
|               |                     |                                 |                         |                 |                |            |              |                  |          |

To dismiss the reminder for the rest of the day, check this check box, then click OK. The setting is user specific per workstation

Note. Patient reminders are included in the Patient Profile report.

## **Delete a Patient Reminder**

- To delete a reminder for a patient:
  - **1** From the DAISY toolbar, click 🗧 .
  - 2 Search for and select the patient, then click OK.
  - 3 In the Patient window, click the Reminders/Tags tab.
  - 4 In the Reminders section, select the reminder to delete, then click **a**.
  - 5 In the Confirm dialog box, click Yes.

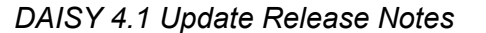

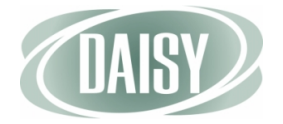

## Add an Account Reminder

Users can add, edit or delete account reminders from a new Reminders tab in the Account window. Each reminder is limited to 60 characters, including spaces.

- To add a reminder to an account:
  - From the DAISY toolbar, click 🧱 . 1
  - Search for and select the account, then click OK. 2
  - 3 In the Account window, click the Reminders tab.
  - In the Reminders section, click 🐢. 4

|                                                  | O Account - 13627                                                                                                    |         |
|--------------------------------------------------|----------------------------------------------------------------------------------------------------|---------|
|                                                  | Eile Edit View Reports Documents Iools DAISY Help                                                                                                    |         |
|                                                  | Claim Hist                                                                                                    | Reports |
|                                                  | 🥰 Account   🐸 🗔 🗅   2   😂   🗊 🖬 罪 🐉 🎕 🐁 🗞 🗔 🗊 💭                                                                                                    |         |
|                                                  | Guarantor 1       Inactive       Phones       Ext.       Type         Rhonda Vineyard       1624 E Holly Dr       (503) 212-5613       Home         Portland, OR 97220       (503) 315-1719       Mrs       Work | Į       |
|                                                  | E-Mail:                                                                                                    |         |
|                                                  | Ins Co ID Insurance Company Insurance Plan Name Subscriber Subscriber ID Group                                                                                                    | #       |
|                                                  | 1797 AETNA United Parcel Service, In John Vineyard W077245288 60749                                                                                                    | )       |
|                                                  |                                                                                                    | >       |
| Click here to start                              | Financial Mto General Patients Financial Arrangement Statements Reminders                                                                                                    |         |
| adding a reminder                                | Reminders 👍 🚍                                                                                                    |         |
|                                                  | Date Reminder                                                                                                    |         |
|                                                  | ▶ 6/11/2011 Confirm insurance group and subscriber ID numbers                                                                                                    |         |
|                                                  |                                                                                                    |         |
| Click here to select                             |                                                                                                    |         |
| a reminder from a<br>list of canned<br>reminders |                                                                                                    |         |
|                                                  |                                                                                                    |         |
|                                                  | Added by: Administra 11/27/2001 12:00 AM Edited By: DBA 08/23/2010 03:45 PM                                                                                                    |         |
|                                                  |                                                                                                    |         |

#### 5 In the Reminder column, do one of the following:

- Type a reminder for this account.
- Click *m* and select canned text for the reminder.
- 6 Click 🔚 , then close the window.

Once the account reminder is added, the reminder pops up whenever you open:

- An account-related window for the account, such as the Account or Ledger window.
- A patient-related window, such as Treatment Plan, for the account's guarantor or any patient on the account.

In the following example, Rhonda Vineyard's account has a reminder. Her account includes her husband, John Vineyard. When John's patient window is opened, both his patient reminder and Rhonda's account reminder show in his Reminder pop-up window.

|                                                                                | 🕕 Patient - John Vineyard                                                                                                    |              |
|--------------------------------------------------------------------------------|----------------------------------------------------------------------------------------------------|--------------|
|                                                                                | File Edit View Reports Documents Tools DAISY Help                                                                                                    |              |
|                                                                                | Image: Schedule         Image: Schedule         Image: Sch | ctice Config |
|                                                                                | - 🛜 Patient   🚰 🗔 🗅   2 😂   🐺 👔 🗊 🎥 🏤 🖧 🗞 🗞 🕼 🗊 🗊 🖏 🦍                                                                                                    |              |
|                                                                                | Patient     Inactive     Phones     Ext.     Type     Photo     Photo       John Vineyard     1624 E Holly Dr     (503) 212-5613     Home     1600     1600     1600       Portland, OR 97220     97220     (503) 315-1719     Work     1                                                                                                    | Į            |
|                                                                                | Birthdate: 05/08/1949 Age: 62<br>Gender: M SSN:                                                                                                    |              |
|                                                                                | E-Mail: Reminder<br>Accounts  Patient John Vineyard<br>13627 D6/11/2011 Do not lay patient too far back                                                                                                    |              |
| Patient reminders                                                              | Account #13627<br>06/11/2011 Confirm insurance group and subscriber ID numbers                                                                                                    |              |
|                                                                                | Reminders     Don't show me this again today.       Date     OK                                                                                                    |              |
| To dismiss the reminder –<br>for the rest of the day,<br>check this check box. | Ub/11/2011 Vo not lay patient too far back                                                                                                    | <b>&gt;</b>  |
| then click OK. The setting is user specific                                    | Added by: Administra 03/22/2005 08:58 AM Edited By: BETTY 06/11/2011 11:35 AM                                                                                                    |              |

per workstation

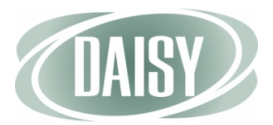

In the Reminder pop-up window, patient reminders are listed first. If the patient or account has more than one reminder, the reminders are listed in date order.

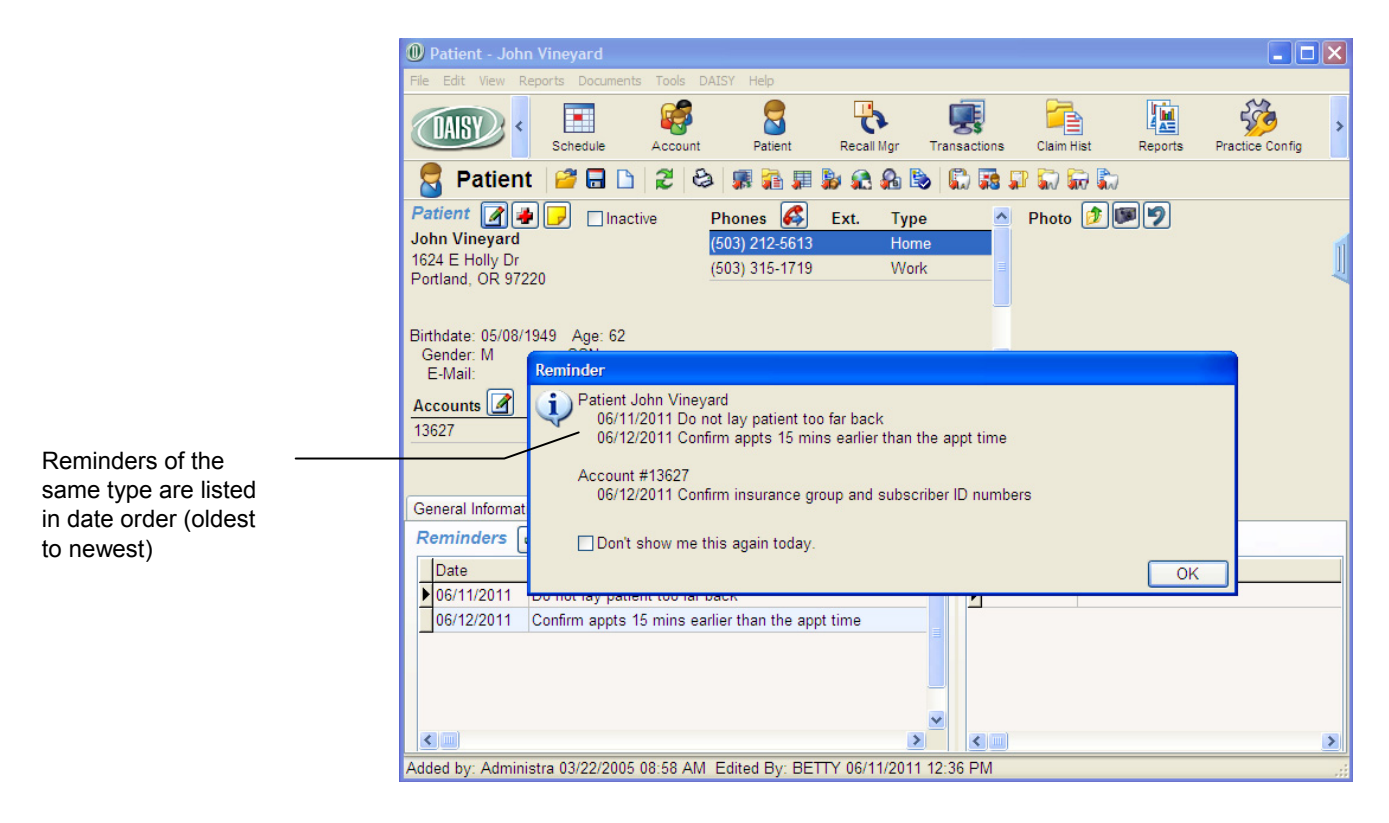

## **Delete an Account Reminder**

- To delete a reminder for an account:
- 1 From the DAISY toolbar, click 🏼 👹 .
- 2 Search for and select the account, then click OK.
- 3 In the Account window, click the Reminders tab.
- 4 In the Reminders section, select the reminder to delete, then click 🔲 .
- 5 In the Confirm dialog box, click Yes.

# CHAPTER 3 Online Eligibility Inquiries

Online eligibility inquiries through Emdeon are available via the Request Benefit Information icon (
) on the Quick Access toolbar from the following DAISY windows:

- Account
- Patient
- Schedule
- Appointment Detail
- Treatment Plan
- Insurance Coverage

The Request Benefit Information icon is active only if the company that provides the patient's insurance coverage participates in Emdeon's electronic eligibility inquiry program, otherwise the icon is grayed out.

Inquiry requests are sent via the Internet and are processed within approximately six seconds.

**Note.** The format of eligibility information may be different for each insurance company.

When the first patient on the day's appointment schedule is checked for benefits, DAISY automatically checks all the other patients with appointments scheduled that day who are eligible for online benefit checking. DAISY caches the results for seven days. Caching of eligibility information enhances the performance of online inquiries.

The cache is emptied for a specific patient after the seven-day period or if any of the following events occur:

- The subscriber ID for the coverage changes.
- The insurance company on the plan changes.
- The insurance is removed or deleted from the patient record.
- The group number is changed.
- Participating provider information is changed on the plan.

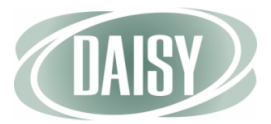

Here is an example of an eligibility inquiry initiated from the Patient window.

- To make an online eligibility inquiry from the Patient window:
  - 1 From the DAISY toolbar, click 🗧 .
  - 2 Search for and select the patient, then click OK.
  - 3 In the Patient window, click 📘.

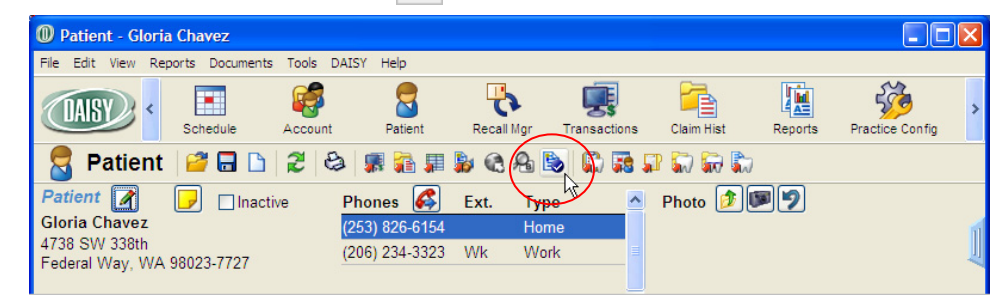

Your default web browser opens and the inquiry begins. You see the results in the browser window.

| Benefits as of 03/31                          | /2011 - Windows Interr         | net Explorer     |          |            |
|-----------------------------------------------|--------------------------------|------------------|----------|------------|
| 💽 🗢 🙋 C: \Docu                                | ments and Settings\Administra  | ator\Local 🔽 🐓 🗙 | 🚼 Google |            |
| e <u>E</u> dit <u>V</u> iew F <u>a</u> vorit  | tes <u>T</u> ools <u>H</u> elp |                  |          |            |
| Favorites 🏾 🌈 Benefit                         | ts as of 03/31/2011            |                  |          |            |
|                                               |                                |                  |          |            |
| Payer                                         |                                |                  |          |            |
| Payer Name UN                                 | NITED CONCORDIA                | Transaction ID   | 70041535 |            |
| Provider                                      |                                |                  |          |            |
| Provider RI                                   | ICHARD M SMITH                 |                  |          |            |
| Address                                       |                                |                  |          |            |
| Provider ID 12                                | 234567893                      | Tax ID           |          |            |
| Subscriber                                    |                                |                  |          |            |
| Insured Name GL                               | LORIA CHAVEZ                   |                  |          |            |
| Member ID NO                                  | 01204432                       | SSN              |          |            |
| Group Number                                  |                                | Group Name       |          |            |
| Date of Birth                                 |                                | Gender           |          |            |
| Dependent                                     |                                |                  |          |            |
| Patient Name GI                               | LORIA CHAVEZ                   |                  |          |            |
| Relationship Se                               | elf                            | SSN              |          |            |
| Group Number                                  |                                | Group Name       |          |            |
| Date of Birth 07                              | 7/12/1967                      | Gender           | Female   |            |
| Coverage Type                                 |                                |                  |          |            |
|                                               | the Courses Indo-              |                  |          |            |
| pental Care: Family, Ad<br>5P 883881000 ITPON | uve coverage, indemnity        |                  |          |            |
|                                               |                                |                  |          |            |
| Coverage Dates                                |                                |                  |          |            |
| aductibles & Ma                               | vinums                         |                  |          |            |
|                                               |                                |                  |          |            |
| University                                    |                                |                  |          | N          |
| JIKHOWA                                       |                                |                  |          | None       |
| Maximum                                       |                                |                  |          |            |
| Jnknown                                       | Calendar Year Program          |                  |          | \$2,000.00 |
| individual                                    | Orthodontics                   |                  |          | \$1,500.00 |
|                                               |                                |                  |          |            |
| overage                                       |                                |                  |          |            |
| Description                                   |                                |                  |          |            |
| NESTHESIA SERVICES                            |                                |                  |          | 100%       |
| ASSISTANT SURGERY SE                          | RVICES                         |                  |          | 0%         |

The format of eligibility information may be different for each insurance company In DAISY windows that have multiple patients listed, such as the Account or Insurance Coverage, select the patient to check his or her eligibility

Here is an example of an eligibility inquiry that is initiated from the Account window. The guarantor is Rhonda Vineyard and the inquiry is for John Vineyard.

#### • To make an online eligibility inquiry from the Account window:

- 1 From the DAISY toolbar, click 🥳 .
- 2 Search for and select the account, then click OK.
- 3 In the Account window, select the patient, then click 🔯 .

| File Edit View Reports Documen                                                                                                    | its Tools DAISY                                                         | Y Help                                                                                      |                                                                                    |                           |                               |                           |                   |
|----------------------------------------------------------------------------------------------------|-------------------------------------------------------------------------|---------------------------------------------------------------------------------------------|------------------------------------------------------------------------------------|---------------------------|-------------------------------|---------------------------|-------------------|
| CAISY C Schedule                                                                                                    | Account                                                                 | Patient                                                                                     | Recall Mgr                                                                         | Transad                   | tions Cla                     | im Hist                   | Reports           |
| 🥰 Account 🛛 😂 🗔                                                                                                    | 🗅   🎜   😂                                                               | 🖪 🔒 🖡                                                                                       | I 🔓 🎕 🖡                                                                            |                           | 🗟 🗊 🔛                         | <b>R</b>                  |                   |
| Guarantor 1<br>Rhonda Vineyard<br>1624 E Holly Dr<br>Portland, OR 97220                                                                 | lnactive                                                                | Phones<br>(503) 212-5<br>(503) 315-1                                                        | <b>Ext.</b><br>5613<br>1719 Mrs                                                    | Type<br>Home<br>Work      |                               |                           |                   |
| E-Mail:<br>Insurance Coverage 🛛 😱                                                                                                    | 2 -                                                                     |                                                                                             |                                                                                    |                           |                               | <u>~</u>                  |                   |
| Ins Co ID Insurance Company                                                                                                    | Insurance                                                               | e Plan Name                                                                                 | Subscriber                                                                         |                           | Subscriber                    | D O                       | Group #           |
| Ins Co ID Insurance Company<br>1797 AETNA                                                                                               | Insurance<br>United Pa                                                  | e Plan Name<br>arcel Service,I                                                              | Subscriber                                                                         | ard                       | Subscriber<br>W0772452        | ID (                      | Group #<br>307499 |
| Ins Co ID Insurance Company<br>1797 AETNA                                                                                               | Insurance<br>United Pa                                                  | e Plan Name<br>arcel Service,I                                                              | Subscriber<br>In John Viney                                                        | ard                       | Subscriber<br>W0772452        | ID (                      | 3roup #<br>307499 |
| Ins Co ID Insurance Company<br>1797 AETNA                                                                                               | Insurance<br>United Pa                                                  | e Plan Name<br>arcel Service,I<br>vrrangement                                               | Subscriber<br>In John Viney<br>Statements                                          | ard<br>Reminde            | Subscriber<br>W0772452<br>ers | ID (                      | 3roup #<br>607499 |
| Ins Co ID Insurance Company<br>1797 AETNA<br>Financial Info General Patien<br>Patients Patien                                           | Insurance<br>United Pa<br>ts Financial A                                | e Plan Name<br>arcel Service,I<br>vrrangement                                               | Subscriber<br>In John Viney:<br>Statements                                         | ard<br>Reminde            | Subscriber<br>W0772452<br>ers | ID (<br>88 6              | 3roup #<br>307499 |
| Ins Co ID Insurance Company<br>1797 AETNA<br>Financial Info General Patien<br>Patients Patient Name                                     | Insurance<br>United Pa<br>ts Financial A<br>Birthd                      | e Plan Name<br>arcel Service,<br>wrangement                                                 | Subscriber<br>In John Viney:<br>Statements<br>ast Prophy                           | ard<br>Reminde            | Subscriber<br>W0772452<br>ers | ID (<br>88 6              | 3roup #<br>307499 |
| Ins Co ID Insurance Company<br>1797 AETNA<br>Financial Info General Patien<br>Patients Patient Name<br>Rhonda Vineyard                  | Insurance<br>United Pa<br>ts Financial A<br>Birthd.<br>12/26/           | e Plan Name<br>arcel Service,<br>wrangement<br>ate La<br>/1949 0:                           | Subscriber<br>In John Viney:<br>Statements<br>ast Prophy<br>1/09/2008              | ard<br>Reminde<br>SSN     | Subscriber<br>W0772452<br>ers | ID (<br>88 6<br>Age<br>61 | 3roup #<br>107499 |
| Ins Co ID Insurance Company<br>1797 AETNA<br>Financial Info General Patien<br>Patients Patient Name<br>Rhonda Vineyard<br>John Vineyard | Insurance<br>United Pa<br>ts Financial A<br>Birthd<br>12/26/<br>05/08/  | e Plan Name<br>arcel Service,<br>vrrangement<br>ate La<br>/1949 0*<br>/1949 10              | Subscriber<br>In John Viney:<br>Statements<br>ast Prophy<br>1/09/2008<br>D/17/2007 | ard<br>Reminde<br>SSN<br> | Subscriber<br>W0772452<br>ers | Age<br>61<br>62           | 3roup #<br>107499 |
| Ins Co ID Insurance Company<br>1797 AETNA<br>Financial Info General Patien<br>Patients Patient Name<br>Rhonda Vineyard<br>John Vineyard | Insurance<br>United Pa<br>ts Financial A<br>Birthd.<br>12/26/<br>05/08/ | e Plan Name<br>arcel Service,<br>vrrangement<br>ate La<br>/1949 0'<br>/1949 10              | Subscriber<br>In John Viney:<br>Statements<br>ast Prophy<br>1/09/2008<br>D/17/2007 | Reminde<br>SSN<br>        | Subscriber<br>W0772452<br>ers | Age<br>61<br>62           | 3roup #<br>307499 |
| Ins Co ID Insurance Company<br>1797 AETNA<br>Financial Info General Patien<br>Patients Patient Name<br>Rhonda Vineyard<br>John Vineyard | Insurance<br>United Pa<br>ts Financial A<br>Birthd<br>12/26/<br>05/08/  | e Plan Name<br>arcel Service,<br>vrrangement<br>ate La<br>(1949 0 <sup>-1</sup><br>(1949 10 | Subscriber<br>In John Viney:<br>Statements<br>ast Prophy<br>1/09/2008<br>D/17/2007 | Reminde<br>SSN<br>        | Subscriber<br>W0772452<br>ers | Age<br>61<br>62           | 3roup #<br>307499 |

Your default web browser opens and the inquiry begins. You see the results in the browser window.

**Note.** If you are interested in subscribing to this service, contact DAISY Sales at 503.765.3471 or daisysales@dmcdental.com.

When multiple patients are listed, select the patient whose benefits need to be checked

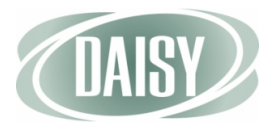

# CHAPTER 4 Other Enhancements

## Modify the Order of Ledger Entries

In the Ledger window, entries can now be sorted either by ascending (oldest to newest transaction) or descending order. Descending order is the default setting.

- To sort the Ledger by ascending order:
  - **1** From the DAISY menu, select Account, then select Ledger.
  - 2 Search for and select the account, then click OK.
  - 3 From the View menu, select Sort Ascending.

When this menu option is set to ascending order, the window automatically scrolls to the bottom of the transactions list to keep the focus on the latest entry.

| Ledger for Account #10351                                                |                                                 |                                         |                          |
|--------------------------------------------------------------------------|-------------------------------------------------|-----------------------------------------|--------------------------|
| File Edit View Reports Documents Tools DAISY He                          | þ                                               |                                         |                          |
| Transactions Ctrl+T     Ctrl+T     Ctrl+H     Related Claim              | ient Recall Mgr Transact                        | ctions Claim Hist Rep                   | ports Practice Config    |
| Filter Ledger                                                            | 🖗 🗿 🛒 🚰 💭 🖼 🖻                                   |                                         |                          |
| Accoun Show only charges waiting for insurance<br>Fee Sch Hide Reversals | :: Adamson, Lawrence<br>:: Smith DDS, Richard M | Show only charg                         | es waiting for insurance |
| Accoun Sort Ascending                                                    | 90 Over 120 Balance                             | Payment Estimate<br>Est. Insurance Port | es<br>ion Due: \$0.00    |
| \$0 View Distribution                                                    | .00 \$0.00 \$0.00                               | Est. Patient Port                       | ion Due: \$0.00          |
| Post 2 Refresh F5                                                        | scription Th. Srf                               | f./Qd Amount CR                         | Balance ervice Date 📩    |
| 2/23/2009 2/18/2009 Marilyn Adam D0274* Bi                               | tewings-4 Films                                 | \$68.00                                 | \$211.00                 |
| 3/2/2009 3/2/2009 Lawrence Ad D1110* Pr                                  | rophylaxis, Adult                               | \$91.00                                 | \$302.00                 |
| 3/2/2009 3/2/2009 Lawrence Ada D0274* Bi                                 | tewings-4 Films                                 | \$68.00                                 | \$370.00                 |
| 3/2/2009 3/2/2009 Lawrence Ada D0120* Pe                                 | er oral eval- estbl pat                         | \$52.00                                 | \$422.00                 |
| 3/16/2009 3/16/2009 Marilyn Adam Payment R                               | EGENCE BC/BS OF OI                              | \$211.00 CR                             | \$211.00 2/18/           |
| ▶ 3/16/2009 3/16/2009 Lawrence Ad Payment RI                             | EGENCE BC/BS OF O                               | \$211.00 CR                             | \$0.00 3/2/              |
|                                                                          |                                                 |                                         | >                        |
| Color Key 🔲 Reversal 📃 Charge 📕 Pa                                       | yment 🔲 Adjustment 🔳                            | Rebill Fee or Finance Ch                | arge                     |
| Added by: DMCH                                                           | elp 03/16/2009 11:01 AM Edite                   | ed By: DMCHelp 03/                      |                          |

Note. The Sort Ascending menu option is user specific per workstation.

## **Clear Responses from Clinical Details Forms**

Users can now clear responses from a drop-down list or radio button group in a clinical details form or when filling out a Details template.

**Note.** Cleared responses in a saved clinical details form are added to the form's revision history.

In the following example, Cynthia Harris is filling out a recall form for the patient Lucas Amerson. She incorrectly selected an option in the Periapical X-ray field and needs to clear it. She also needs to clear the selection under Fluoride.

- To clear a response from a Details template:
  - **1** From the DAISY toolbar, click
  - 2 Search for and select the patient.
  - **3** Click the Add Note button.
  - 4 In the Search For Patient Details window, search for and select the appropriate template.
  - 5 Enter clinical information in the template.
  - 6 Do one of the following:
    - To clear a response in a drop-down list, right-click on the drop-down list and select Clear Response.

| 🔘 Recall - Patient Lucas Amerson                                    |                                                          |
|---------------------------------------------------------------------|----------------------------------------------------------|
| File Edit View Reports Tools DAISY Help                             |                                                          |
| Schedule Account Patient Recail Mgr Transactions                    | Claim Hist Reports Practice Config List Maint Procedures |
| 🕦 Recall  🗃 🗅 🎜 🕹                                                   |                                                          |
| Patient Lucas Amerson Entry Date 06/14/201                          | 1 🔽 📴 Set Color                                          |
| <br>∠ Status                                                        |                                                          |
| 🤧 📙 🛷 Ready for Review E                                            | By DMCHELP                                               |
| Recall                                                              |                                                          |
| Hygiene Provider Harris RDH, Cynthia 💌                              | TX Completed Today:                                      |
| Exam Provider Smith DDS, Richard M 👻                                | Exam Type Periodic 👻                                     |
|                                                                     | Cleaning Type Adult Prophy                               |
|                                                                     | Periapical X-ray 2                                       |
| Pt Concerns none                                                    | Bitewing X-ray 4 BW Clear Response                       |
| Oral Cancer Screen 🛛 Within normal limits 👻 🛛 Oral Hygiene 🛛 Good 🔍 | Other X-ray                                              |
| Oral Condition                                                      | Fluoride                                                 |
| Stain Bleeding Calculus Supra Calculus Sub Plaque                   | ◯ Varnish ◯ Child ⊙ Adult                                |
| Location Localized V Generalizer V V Localized V                    | Periodontal Probe Yes                                    |
| Severity Light 🗸 Light 🔽 🔽 Light 🔽                                  | Other Treatment                                          |
| Post-op BP Recall Recommendations 6 Months                          |                                                          |
| Oral Hvaiene Instructions                                           | Treatment Notes:                                         |
| Brush 2x daily, floss daily                                         |                                                          |
|                                                                     |                                                          |
|                                                                     |                                                          |
|                                                                     |                                                          |
|                                                                     |                                                          |

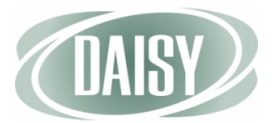

• To clear a response from a radio button group, right-click in the group and select Clear Response.

| Recall - Patient Lucas Amerson                                |                                                          |
|---------------------------------------------------------------|----------------------------------------------------------|
| File Edit View Reports Tools DAISY Help                       |                                                          |
| Schedule Account Patient Recall Mgr Transactions              | Claim Hist Reports Practice Config List Maint Procedures |
| 🕦 Recall 🖉 🖬 🗅 🎜 😂                                            |                                                          |
| Patient Lucas Amerson Entry Date 06/14/2011                   | 1 🔽 📴 Set Color                                          |
| Status                                                        |                                                          |
| 😼 🛄 🏑 Ready for Review E                                      | By DMCHELP                                               |
| Recall                                                        |                                                          |
| Hygiene Provider Harris RDH, Cynthia 💌                        | TX Completed Today:                                      |
| Exam Provider Smith DDS, Richard M 💌                          | Exam Type Periodic 👻                                     |
|                                                               | Cleaning Type Adult Prophy                               |
|                                                               | Periapical X-ray                                         |
| Pt Concerns none                                              | Bitewing X-ray 4 BW                                      |
| Oral Cancer Screen Within normal limits 👻 Oral Hygiene Good 👻 | Other X-ray                                              |
| Oral Condition                                                | Fluoride                                                 |
| Stain Bleeding Calculus Supra Calculus Sub Plaque             | ○ Varnish ○ Child                                        |
| Location Localized V Generalizer V V Localized V              | Periodontal Probe Yes                                    |
| Severity Light V Light V Light V                              | Other Treatment                                          |
| Post-op BP Recall Recommendations 6 Months 💌                  |                                                          |
| Oral Hygiene Instructions                                     | Treatment Notes:                                         |
| Brush 2x daily, floss daily                                   |                                                          |
|                                                               |                                                          |
|                                                               |                                                          |
|                                                               |                                                          |
|                                                               |                                                          |
|                                                               |                                                          |

7 Make any additional changes, then click 🔚 and close the window.

**Note.** To clear a response in a clinical details form, right-click on the drop-down list or in the radio button group and select Clear Response.

## **Generate a Referring Provider Envelope**

A new Mail Merge template enables you to create a #10 business envelope addressed to a referring provider.

- To generate an envelope for a referring provider:
  - 1 From the DAISY menu, select Configure, then select List Maintenance.
  - 2 Click the Referring Providers tab.
  - **3 Do one of the following:** 
    - To select a referring provider, click *for* Referring Provider window, and select the provider.
    - To add a new referring provider, click and type the name and address of the referring provider, then click .
  - 4 From the Reports menu, select Merge Docs, then select Referring Provider Envelope.

| 🛽 Lookup List Maintenance - Referring Providers |                                                                                    |            |        |         |            |              |            |    |
|-------------------------------------------------|------------------------------------------------------------------------------------|------------|--------|---------|------------|--------------|------------|----|
| File Edit View                                  | Reports Tools                                                                      | DAISY Help | 7      |         |            |              |            |    |
| DAISY                                           | Referring Provider Listing<br>Referring Provider Labels<br>Referring Provider 1-Up |            | Defe   | Patient | Recall Mgr | Transactions | Claim Hist | Re |
| Lookup L                                        | Print Window                                                                       |            |        |         |            |              |            |    |
| Simple Lists                                    | Printer Setup                                                                      |            | viders | Cities  |            |              |            |    |
| Referring Providers                             |                                                                                    |            |        |         |            |              |            |    |
| Prefix First                                    | Middle                                                                             |            |        | Last    |            | Suffix       |            |    |
| William                                         | William                                                                            |            |        | Tolbert |            | DMD          |            |    |
| Care Of                                         |                                                                                    |            |        |         |            |              |            |    |
| Street 3307 SE Taylor Ave.                      |                                                                                    |            |        |         |            |              |            |    |
| City Por                                        | City Portland                                                                      |            |        |         |            |              |            |    |
| State OR                                        | Zip 97212                                                                          | - 0993     |        |         |            |              |            |    |
| Phone                                           |                                                                                    | Ext.       |        |         |            |              |            |    |
| Fax                                             |                                                                                    | Ext.       |        |         |            |              |            |    |
| E-Mail                                          |                                                                                    |            |        |         |            |              |            |    |
| Website                                         |                                                                                    |            |        |         |            |              |            |    |
| NPI                                             |                                                                                    |            |        |         |            |              |            |    |
|                                                 |                                                                                    |            |        |         |            |              |            |    |
|                                                 |                                                                                    |            |        |         |            |              |            |    |

- 5 In the Print Options window, do one of the following:
  - Click Preview to preview the envelope in Microsoft Word.
  - Click Print to print the envelope.

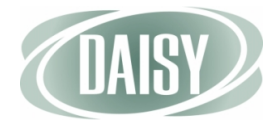

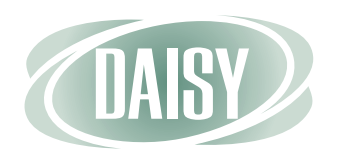

### www.dmcdental.com

### **Dentists Management Corporation**

10505 SE 17th Avenue Milwaukie, OR 97222 503-765-3471 or 800-368-6401 Fax: 503-765-3451

Training: hortonl@dmcdental.com Sales: daisysales@dmcdental.com Support: daisysupport@dmcdental.com